# **Disponibilizando Web Service SOAP**

O SOAP (*Simple Object Access Protocol*) é um protocolo utilizado em trocas de informação entre sistemas, ou seja, um formato padronizado para o envio de estruturas entre diferentes serviços. Esse padrão permite a comunicação entre plataformas totalmente diferentes, como por exemplo, C++, Java e Ruby, sem muito trabalho. No Cronapp, é possível utilizar esse serviço de forma low-code nos blocos de programação, fazendo com que o bloco criado possa ser utilizado em outra aplicação de forma simples, além de agilizar ainda mais o desenvolvimento dos projetos.

Neste tutorial veremos como ativar o serviço de SOAP e gerar o arquivo WSDL, permitindo que outras aplicações utilizem esse serviço.

## Pré-requisito

Antes de começar é necessário ter certeza de que se possui um ambiente preparado para a realização do exemplo:

- Projeto do tipo mobile ou web criado, caso haja dúvidas de como criar esse tipo de projeto acesse o link criar projeto;
- 2. Saber criar um bloco de programação, caso haja dúvidas acesse o link bloco de programação;
- Saber utilizar as permissões de segurança da IDE, caso haja dúvidas acesse o link permissão de segurança.

## Introdução

Neste tutorial veremos como ativar o serviço de SOAP e gerar o arquivo WSDL, permitindo que outras aplicações utilizem esse serviço. No primeiro projeto, iremos criar um bloco de programação que estará habilitado para disponibilizar o serviço SOAP.

## Configurando bloco servidor

A funcionalidade de SOAP está disponível somente em bloco de programação do tipo servidor, então crie um bloco servidor e informe tanto um nome para o **arquivo** quanto para a **função** (Figura 1.1).

| 6 7 # A ( 9 9        |               | Novo                   |                                   |          |
|----------------------|---------------|------------------------|-----------------------------------|----------|
| conicor              |               | 2) Informe/selecione   | os campos                         |          |
| Disgramas de Dades   |               | Blockly > Bloco de F   | -<br>Programação Vazio (Low-Code) |          |
| To Easter de Dades   |               |                        |                                   |          |
| Eranmentos           |               | Nome do Arquivo        |                                   |          |
| Formulários          |               | Nome da Funcão         | Soma                              |          |
| Blocos de Programaçã |               |                        |                                   |          |
| Nobile               |               |                        |                                   |          |
| servidor             |               |                        |                                   |          |
| Applica Recarrega    |               |                        |                                   |          |
| BoleMa               |               |                        |                                   |          |
| UserCo               | har Pasta     |                        | Water Avancer > Einstizer         | Cancelar |
| UserMa 🔁 Abrir no T  | erminal       |                        |                                   |          |
| > Web 🔥 Novo         | > <b>⊽</b> Fa | azer Upload            |                                   |          |
| Dashboards           | 100 Fa        | azer Upload de um zip  |                                   |          |
| Relatórios           |               | azer Upload de um link |                                   |          |
| Skins de Tema        | des 🗾 Di      | iretório               |                                   |          |
| Recursos             | HE BI         | ioco de Programação 🚽  |                                   |          |
| Fluxos de Trabalho   |               | utro                   |                                   |          |
| Tactor               |               |                        |                                   |          |

Figura 1.1 - Criando nova função

### Propriedades do bloco

Após criar a função, clique na engrenagem **Configurações dos tipos de regras** (seta da Figura 1.2) para abrir a janela de **Propriedades do bloco de programação** (1 da Figura 1.2). Nessa janela, habilite a opção **Disponibilizar como SOAP** para disponibilizar o campo **Endereço SOAP** (2 da Figura 1.2). Além disso, abra a janela do campo de **Segurança** (destaque 3 da Figura 1.2) e selecione a opção **Todos** para os campos **Permitir Executar**, **Permitir Obter** e **Permitir Editar**. Por fim, salve tudo.

#### Nesta página

- Pré-requisito
  - Introdução
    - Configurando bloco

servidor

- Propriedade
- s do bloco
- Criando
- função • Permissão de acesso
- ao serviço
- Obtendo o WSDL
   Consumir o servici
- Consumir o serviço SOAP

#### Outras informações:

Web Services

| B |              | S 🛪 🛎 🕬                    |                          | ≜ ¥         |                                       |             |
|---|--------------|----------------------------|--------------------------|-------------|---------------------------------------|-------------|
|   |              |                            |                          |             |                                       | <i></i>     |
| S |              |                            |                          |             |                                       | <b>*</b>    |
|   |              |                            |                          |             |                                       |             |
|   |              |                            |                          |             |                                       |             |
|   |              |                            |                          |             |                                       |             |
|   |              |                            |                          |             |                                       |             |
|   |              |                            |                          |             | · · · · · · · · · · · · · · · · · · · |             |
|   |              | Propriedades do bloco d    | e programação (1)        |             |                                       |             |
|   |              |                            |                          |             |                                       |             |
|   |              |                            |                          |             |                                       |             |
|   |              |                            |                          |             |                                       |             |
|   |              |                            |                          |             |                                       |             |
|   |              |                            |                          |             |                                       |             |
|   |              | Disponibilizar como SOAP ( |                          |             |                                       | <b>-</b> -  |
|   |              | Endereco SOAP              | Iconsicos (Place/Sund)   |             |                                       |             |
|   |              |                            | rael vicear bloco : wadi |             |                                       |             |
|   |              |                            |                          |             |                                       |             |
|   |              | Segurança                  |                          |             |                                       |             |
|   |              |                            |                          |             | 3                                     | • (• )• • • |
|   |              |                            |                          |             | × 📕                                   |             |
|   |              |                            | Permitir Executar        |             |                                       | $(\pm)$     |
|   |              |                            | Bormilic Oblar           | Teday       |                                       | (-)         |
|   |              |                            |                          |             |                                       | <u> </u>    |
|   |              |                            | Permitir Inserir         |             |                                       |             |
|   |              |                            | Permitir Atualizar       |             |                                       |             |
|   |              |                            |                          | Autonocasio |                                       |             |
|   |              |                            | Permitir Deletar         | Autenticado |                                       |             |
|   | Visualização |                            |                          |             | Concelar                              |             |
|   |              |                            |                          |             |                                       |             |
|   | SAIDA 🔒 PROB | LEMAS 🛛 🕢 EXPRESSÓ         | IS II BREAKPOINTS        | VARIAVEIS P | HA DE CHAMADA »                       | 2           |

Figura 1.2 - Habilitando SOAP no bloco

### Criando função

Ao voltar para área de edição do bloco, clique sobre a engrenagem do bloco Função (destaque da Figura 1.3) para abrir o *popup* de adição de parâmetros (1 da Figura 1.3), arrasta dois blocos até **entradas** (seta da Figura 1.3) e renomeie o campo **nome de entrada** de um para **n1** (sigla para identificar o número 1) e o outro para **n2** (sigla para identificar o número 2). Os parâmetros adicionados ficarão disponíveis no menu lateral **Variáveis** (2 da Figura 1.3).

| Bloco ×                                                                                                    |                                                                                                    | * |
|----------------------------------------------------------------------------------------------------|----------------------------------------------------------------------------------------------------|---|
| Soma                                                                                                    | · · ·                                                                                                    | þ |
| Proversor<br>Versione<br>Pavertos<br>Pavertos<br>Pa | Press Cont. nt, cl      remed is installer      T     remed is installer      remed is installer      remed is installer      remed is installer      remed is installer      remed desizabler |   |
| Eventos<br>Expressão Regular<br>Formulário<br>Visualização                                                                                                    |                                                                                                    |   |

Figura 1.3 - Adicionando parâmetros de entrada à função

Arraste o bloco **operações aritméticas**, que se encontra na categoria **Matemática** (1 da Figura 1.4), e o insira no retorno da função (2 da Figura 1.4). Deixa a operação como soma e insira as variáveis **n1** e **n2** nos espaços vazios do bloco (destaque 2 da Figura 1.4).

| Diago M                  |                                                                            |   |
|--------------------------|----------------------------------------------------------------------------|---|
| BIOCO X                  |                                                                            |   |
| Soma                     |                                                                            | 0 |
| Laços                    |                                                                            |   |
| Listas                   |                                                                            |   |
| Lógica                   |                                                                            |   |
| Manan                    | 🛛 na se na 🖸 🕐 para Soma In1, n2 in se se se se se se se se se se se se se |   |
|                          | · · · · • • • • • • • • • • • • • • • •                                    | 1 |
| Matematica               |                                                                            | 1 |
| Notificações             |                                                                            | 1 |
| Objeto                   | $\Theta$                                                                   | 1 |
| Organizadores            |                                                                            | 1 |
| Processamento de Modelos |                                                                            | 1 |
| Sistema de Arquivos      |                                                                            | 1 |
| Teste Unitário           |                                                                            |   |
| Texto                    | · · · · · · · · · · · · · · · · · · ·                                      |   |
| Visualização             |                                                                            |   |
| Texto<br>Visualização    | ,                                                                          |   |

Figura 1.4 - Adicionando bloco ao retorno da função

Por fim, salve o bloco.

Permissão de acesso ao serviço

As Permissões de segurança afetam diretamente o serviço SOAP, por isso, é preciso liberar o caminho que será gerado para o serviço. Então, no menu do sistema da IDE, acesse **Projeto > Permissão de Segurança** e clique no botão **editar** (seta da Figura 2) do permissionável **Public**. Nisso, será aberta a janela de edição do permissionável, então clique na aba **Visões** (1 da Figura 2) e no campo de pesquisa, insira o caminho /services/\*\* (2 da Figura 2) e clique no botão de **editar** (seta da Figura 2) dessa visão e desmarque a opção **permitir DELETE** (destaque da Figura 2). Por fim, salve todas as janelas abertas e execute o projeto.

| - ( | Permissão de Segu   | rança ×                             |            |   | ⊚ ≡ |
|-----|---------------------|-------------------------------------|------------|---|-----|
|     |                     | 6 Permissionáveis Editando          |            |   |     |
|     |                     | Geral <b>Visões</b> Grupos Usuários |            |   | Ģ   |
|     |                     | . /services/** (2)                  |            |   |     |
|     | D Public            |                                     |            | 2 |     |
|     | Authenticated       | 5 /services/**                      | <b></b> 🗊  |   |     |
|     | 😇 Visões - Editando | <u> </u>                            |            | R |     |
|     | Geral               |                                     |            |   |     |
|     | Permitir PUT        |                                     | × Cancelar |   |     |
|     | Permitir HEAD       | D                                   |            |   |     |
|     | Permitir PATCH      | D                                   |            |   |     |
|     | Permitir DELETE     |                                     |            |   |     |
|     | Permitir OPTIONS    |                                     |            |   |     |
|     | Permitir TRACE      |                                     |            |   |     |
|     |                     |                                     |            |   |     |
|     |                     | Salvar X Cancelar                   |            |   |     |

Figura 2 - Configurando acesso na permissão de segurança

### Obtendo o WSDL

Ao abrir o navegador, adicione após o endereço **/services/**\*\* para abrir a janela de Service List que exibe todos os serviços SOAP do sistema. O endereço ficará assim: comínio/services/

#### Importante

É imprescindível a utilização da barra final ( / ) após a palavra services, do contrário o link WSDL irá redirecionar para um erro. Isso acontece por causa de um erro presente na biblioteca CFX, que é de terceiros, por tanto, o Cronapp, não possui controle sobre ela.

| 4 | - >                                                                                                    | С ( | 2 | ₿ app-28- | 228-49170.i | de.cronapp. | .io/services/ |  | Ê | $\dot{\mathbf{r}}$ | • | ÷ | 4 |  | 1 | ð | 5 | 10 | 13 | ۲ | : |
|---|----------------------------------------------------------------------------------------------------|-----|---|-----------|-------------|-------------|---------------|--|---|--------------------|---|---|---|--|---|---|---|----|----|---|---|
| А | Available SOAP services:                                                                                                    |     |   |           |             |             |               |  |   |                    |   |   |   |  |   |   |   |    |    |   |   |
| 1 | Bloco Endpoint address: https://app-28-228-49170 ide.cronapp.io/services Bloco Soma WSDL : ( <u>http://Bloco/Stervice</u> Target namespace: http://Bloco         |     |   |           |             |             |               |  |   |                    |   |   |   |  |   |   |   |    |    |   |   |
| ( | ronapiWS Endpoint address: https://app-28-228-49170.ide.cronapp.jo/services/cronapi<br>ws WSD1:: (https://cronapi/Stservice<br>Trajert answegace: http://cronapi |     |   |           |             |             |               |  |   |                    |   |   |   |  |   |   |   |    |    |   |   |

Figura 3.1 - Lista de serviços SOAP

Ao clicar no *link* do serviço do bloco (no caso do tutorial, o SOAPService), será encaminhado para o endpoint do WSDL (destaque da Figura 3.2).

| ←                              | $\rightarrow$ C                                                                                                    | $\hat{\Omega}$                                                                                      |                                                                               | ê 4                                                                      | pp-                                                | 28-2                                                                        | 28-4                                                               | 4917                            | 0.ide                                                 | .cro                                                              | nap                                                         | p.io/                                               | /sen                                                   | rvice                                                  | s/Bl                                                 | oco'                                            | wsdl                        | Ŀ              | ŝ            | ☆           | 6     |                  |      | 1            |              | 1          |                      | 0                      | 2    |     | 1    | 2     | ۲   | 1 |
|--------------------------------|----------------------------------------------------------------------------------------------------|----------------------------------------------------------------------------------------------------|-------------------------------------------------------------------------------|--------------------------------------------------------------------------|----------------------------------------------------|-----------------------------------------------------------------------------|--------------------------------------------------------------------|---------------------------------|-------------------------------------------------------|-------------------------------------------------------------------|-------------------------------------------------------------|-----------------------------------------------------|--------------------------------------------------------|--------------------------------------------------------|------------------------------------------------------|-------------------------------------------------|-----------------------------|----------------|--------------|-------------|-------|------------------|------|--------------|--------------|------------|----------------------|------------------------|------|-----|------|-------|-----|---|
| This                           | ML file                                                                                                    | e does                                                                                              | s no                                                                          | ot ap                                                                    | pea                                                | r to                                                                        | have                                                               | e any                           | styl                                                  | le in                                                             | form                                                        | mati                                                | ion a                                                  | asso                                                   | ociat                                                | ed 1                                            | vith i                      | t. Th          | ie d         | locu        | ment  | tre              | e is | she          | wn           | bela       | ow.                  |                        |      |     |      |       |     | _ |
| ▼ <w<br>xm<br/>na<br/>▼</w<br> | sdl:defin<br>Ins:tns="<br>me="Bloco<br>cwsdl:typ<br>t <cs:schi<br><cs:el<br>t<cs:el<br>t<cs:el<br>t<cs:cc<br>t<cs:cc<br>t<cs:< th=""><th>ition<br/>http:<br/>Servi<br/>es&gt;<br/>ema xi<br/>formD<br/>lement<br/>iseque<br/>iseque<br/>iseque<br/>iseque</th><th>ns &gt;<br/>//E<br/>ce'<br/>mln<br/>efa<br/>t n<br/>t n<br/>xTy<br/>ence<br/>ence<br/>ence</th><th>omin<br/>Sloc<br/>s:x:<br/>ult<br/>ame:<br/>ame:<br/>pe r<br/>e&gt;<br/>nt m<br/>ce&gt;</th><th>six:<br/>of i<br/>rget<br/>"un<br/>"So<br/>iame<br/>inDi</th><th>sd="<br/>onln<br/>tNam<br/>ttp:<br/>qua:<br/>ma"<br/>maRe<br/>="Sc<br/>cour<br/>cour</th><th>http<br/>siso<br/>espa<br/>lifi<br/>typ<br/>spor<br/>ma"<br/>s="@<br/>s="@</th><th>e="ti<br/>nse"<br/>a" nz<br/>a" nz</th><th>http<br/>http<br/>a.or<br/>targ<br/>ns:Si<br/>type<br/>me="</th><th>v3.o<br/>o://<br/>cs/20<br/>etNo<br/>oma<sup>*</sup><br/>e="t<br/>'arg</th><th>rg/3<br/>scho<br/>Bloc<br/>001/<br/>mes<br/>'/&gt;<br/>tns:<br/>(1" 1</th><th>2001<br/>emas<br/>co"&gt;<br/>'XHL<br/>ipac<br/>Som<br/>type</th><th>1/XM<br/>s.xm<br/>Schi<br/>te="l<br/>taRe:<br/>e="x<br/>e="x</th><th>ALSc<br/>nlso<br/>(ema)<br/>(http<br/>spor<br/>(s:s<br/>(s:s</th><td>hema<br/>ap.c<br/>" xm<br/>p://<br/>ise"<br/>trin<br/>trin</td><td>a" x<br/>org/<br/>1ns<br/>'810<br/>/&gt;<br/>/&gt;<br/>ng"/</td><td>mlns<br/>wsdl<br/>tns<br/>to"&gt;</td><td>'soaj<br/>''htt</td><th>1=""<br/>:p:;</th><th>http<br/>xml</th><td>0000"</td><th>che<br/>sl-<br/>at</th><th>tri</th><th>.xmi<br/>tp:,</th><th>lsoa<br/>//sc</th><th>p.o<br/>hem</th><th>rg/w<br/>as.x<br/>faul</th><th>vsdl/<br/>onlsc<br/>t="u</th><th>nqua</th><th>org</th><th>/soz</th><th>ap/ht</th><th>tp"</th><td></td></cs:<></cs:cc<br></cs:cc<br></cs:el<br></cs:el<br></cs:el<br></cs:schi<br> | ition<br>http:<br>Servi<br>es><br>ema xi<br>formD<br>lement<br>iseque<br>iseque<br>iseque<br>iseque | ns ><br>//E<br>ce'<br>mln<br>efa<br>t n<br>t n<br>xTy<br>ence<br>ence<br>ence | omin<br>Sloc<br>s:x:<br>ult<br>ame:<br>ame:<br>pe r<br>e><br>nt m<br>ce> | six:<br>of i<br>rget<br>"un<br>"So<br>iame<br>inDi | sd="<br>onln<br>tNam<br>ttp:<br>qua:<br>ma"<br>maRe<br>="Sc<br>cour<br>cour | http<br>siso<br>espa<br>lifi<br>typ<br>spor<br>ma"<br>s="@<br>s="@ | e="ti<br>nse"<br>a" nz<br>a" nz | http<br>http<br>a.or<br>targ<br>ns:Si<br>type<br>me=" | v3.o<br>o://<br>cs/20<br>etNo<br>oma <sup>*</sup><br>e="t<br>'arg | rg/3<br>scho<br>Bloc<br>001/<br>mes<br>'/><br>tns:<br>(1" 1 | 2001<br>emas<br>co"><br>'XHL<br>ipac<br>Som<br>type | 1/XM<br>s.xm<br>Schi<br>te="l<br>taRe:<br>e="x<br>e="x | ALSc<br>nlso<br>(ema)<br>(http<br>spor<br>(s:s<br>(s:s | hema<br>ap.c<br>" xm<br>p://<br>ise"<br>trin<br>trin | a" x<br>org/<br>1ns<br>'810<br>/><br>/><br>ng"/ | mlns<br>wsdl<br>tns<br>to"> | 'soaj<br>''htt | 1=""<br>:p:; | http<br>xml | 0000" | che<br>sl-<br>at | tri  | .xmi<br>tp:, | lsoa<br>//sc | p.o<br>hem | rg/w<br>as.x<br>faul | vsdl/<br>onlsc<br>t="u | nqua | org | /soz | ap/ht | tp" |   |
|                                | <th>comple</th> <th>exT;</th> <th>ype:</th> <th></th> <th></th> <th></th> <th></th> <th></th> <th></th> <th></th> <th></th> <th></th> <th></th> <td></td> <td></td> <td></td> <td></td> <th></th> <th></th> <td></td> <th></th> <th></th> <th></th> <th></th> <th></th> <th></th> <th></th> <th></th> <th></th> <th></th> <th></th> <th></th> <td>*</td>                                                                                                    | comple                                                                                              | exT;                                                                          | ype:                                                                     |                                                    |                                                                             |                                                                    |                                 |                                                       |                                                                   |                                                             |                                                     |                                                        |                                                        |                                                      |                                                 |                             |                |              |             |       |                  |      |              |              |            |                      |                        |      |     |      |       |     | * |

Figura 3.2 - Endpoint do WSDL do bloco criado

Exemplo de XML gerado pelo serviço SOAP

```
<wsdl:definitions xmlns:xsd="http://www.w3.org/2001/XMLSchema" xmlns:wsdl="
http://schemas.xmlsoap.org/wsdl/" xmlns:tns="http://Bloco" xmlns:soap="
http://schemas.xmlsoap.org/wsdl/soap/" xmlns:ns1="http://schemas.xmlsoap.
org/soap/http" name="BlocoService" targetnamespace="http://Bloco">
  <wsdl:types>
    <xs:schema xmlns:xs="http://www.w3.org/2001/XMLSchema" xmlns:tns="
http://Bloco" attributeformdefault="unqualified" elementformdefault="
unqualified" targetnamespace="http://Bloco">
      <xs:element name="Soma" type="tns:Soma" />
      <xs:element name="SomaResponse" type="tns:SomaResponse" />
      <xs:complextype name="Soma">
        <xs:sequence>
          <xs:element minoccurs="0" name="arg0" type="xs:string" />
          <xs:element minoccurs="0" name="arg1" type="xs:string" />
        </xs:sequence>
      </xs:complextype>
      <xs:complextype name="SomaResponse">
        <xs:sequence>
          <xs:element minoccurs="0" name="return" type="xs:string" />
        </xs:sequence>
      </xs:complextype>
      <rs:element name="Exception" type="tns:Exception" />
      <xs:complextype name="Exception">
        <xs:sequence>
          <xs:element minoccurs="0" name="message" type="xs:string" />
        </xs:sequence>
      </xs:complextype>
    </xs:schema>
  </wsdl:types>
  <wsdl:message name="Exception">
    <wsdl:part element="tns:Exception" name="Exception">
    </wsdl:part>
  </wsdl:message>
  <wsdl:message name="Soma">
    <wsdl:part element="tns:Soma" name="parameters">
    </wsdl:part>
  </wsdl:message>
  <wsdl:message name="SomaResponse">
    <wsdl:part element="tns:SomaResponse" name="parameters">
    </wsdl:part>
  </wsdl:message>
  <wsdl:porttype name="Bloco">
    <wsdl:operation name="Soma">
      <wsdl:input message="tns:Soma" name="Soma">
      </wsdl:input>
      <wsdl:output message="tns:SomaResponse" name="SomaResponse">
      </wsdl:output>
      <wsdl:fault message="tns:Exception" name="Exception">
      </wsdl:fault>
    </wsdl:operation>
  </wsdl:porttype>
  <wsdl:binding name="BlocoServiceSoapBinding" type="tns:Bloco">
    <soap:binding style="document" transport="http://schemas.xmlsoap.org
/soap/http" />
    <wsdl:operation name="Soma">
      <soap:operation soapaction="" style="document" />
      <wsdl:input name="Soma">
        <soap:body use="literal" />
      </wsdl:input>
      <wsdl:output name="SomaResponse">
        <soap:body use="literal" />
      </wsdl:output>
      <wsdl:fault name="Exception">
        <soap:fault name="Exception" use="literal" />
      </wsdl:fault>
    </wsdl:operation>
  </wsdl:binding>
  <wsdl:service name="BlocoService">
    <wsdl:port binding="tns:BlocoServiceSoapBinding" name="BlocoPort">
      <soap:address location="https://app-28-228-49170.ide.cronapp.io
/services/Bloco" />
```

```
</wsdl:port>
</wsdl:service>
</wsdl:definitions>
```

## Consumir o serviço SOAP

Após a requisição do cliente consumidor, o provedor do serviço retornará sua resposta em formato JSON, como podemos ver abaixo. Por isso, será necessário obter o campo "\_return" do objeto.

```
JSON de retorno do serviço SOAP
{
    "SomaResponse":{
        "_returnSpecified":true,
        "_return":"25"
    }
}
```